# **SDM630MCT Series**

## Smart Three Phase Energy Meter

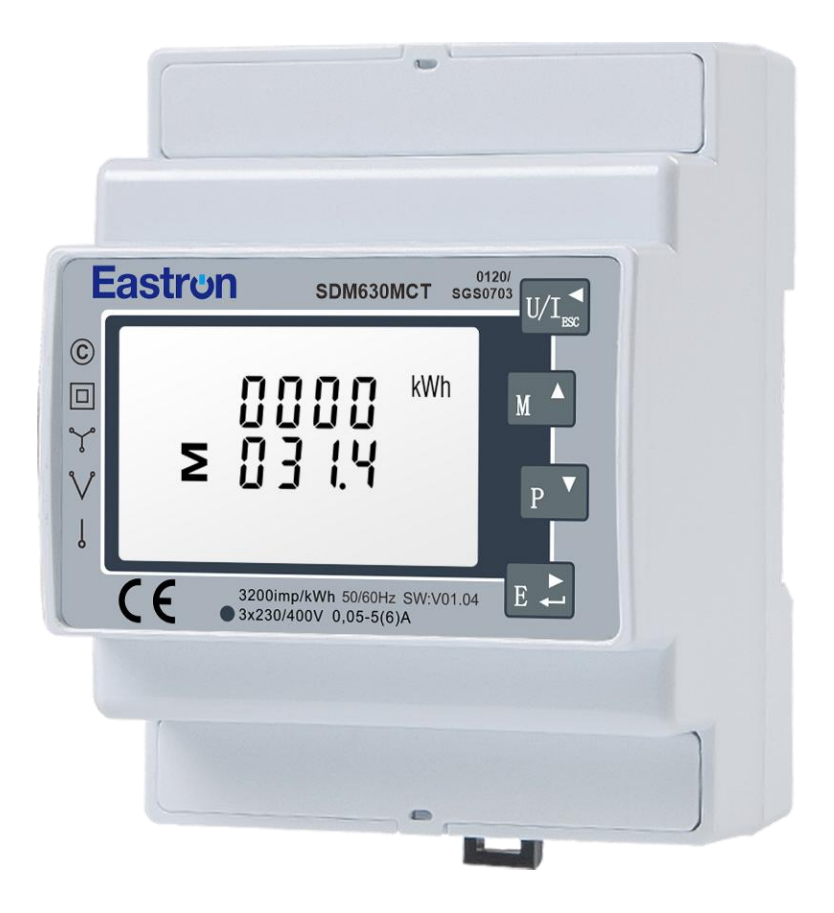

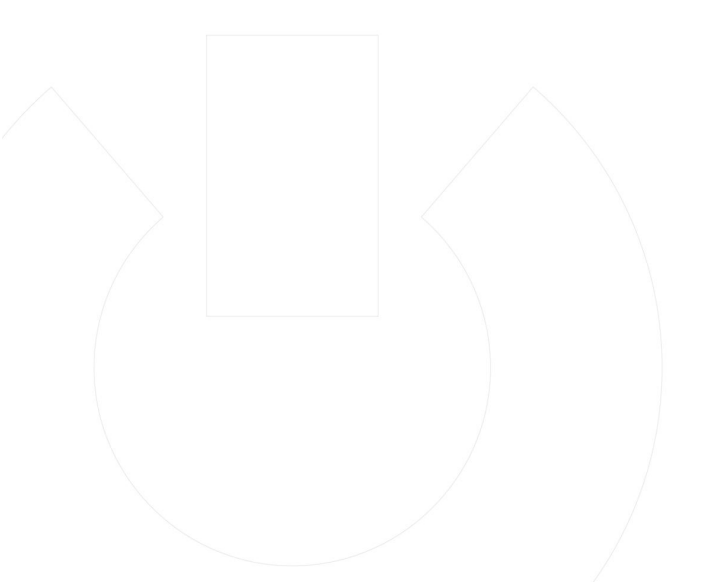

USER MANUAL 2024 V1.0

## Statements

All rights reserved. Without the written permission of the company, no paragraphs or chapters in this manual can be extracted, copied or reproduced in any form. Otherwise, the violator shall bear all consequences.

Eastron reserves all legal rights.

Eastron reserves the right to amend the product specifications in this manual without prior notice. Before placing an order, please contact our company or local agent to get the latest specifications.

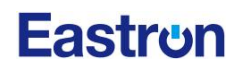

## CONTENT

| Version History                                              | 2        |
|--------------------------------------------------------------|----------|
| Risk Information                                             | 3        |
| Chapter 1. Introduction5                                     | 5        |
| 1.1 Product Introduction                                     | 5        |
| 1.2 Product Characteristics                                  | 5        |
| 1.3 Models Table                                             | 5        |
| Chapter 2. Technical Parameters6                             | 5        |
| 2.1 Technical parameters                                     | 5        |
| 2.2 Accuracy                                                 | 5        |
| 2.3 Communication                                            | 7        |
| 2.4 Performance criteria                                     | 7        |
| 2.5 Dimensions                                               | 3        |
| 2.6 Wiring diagram                                           | 3        |
| Chapter 3. Operation                                         | L        |
| 3.1 Installation display11                                   | L        |
| 3.2 Button Functions:                                        | L        |
| 3.3 Measurements                                             | <u>)</u> |
| 3.3.1 Voltage and current                                    | <u>)</u> |
| 3.3.2 Frequency, Power factor and Demand13                   | 3        |
| 3.3.3 Power                                                  | ł        |
| 3.3.4 Energy                                                 | ļ        |
| 3.4 Setup Mode                                               | 5        |
| 3.4.1 Password Validation                                    | 5        |
| 3.4.2 Communication Address                                  | 5        |
| 3.4.3 M-bus                                                  | 5        |
| 3.4.4 RS485 Modbus RTU                                       | 3        |
| 3.4.5 CT                                                     | )        |
| 3.4.6 PT                                                     | )        |
| 3.4.7 Pulse                                                  | )        |
| 3.4.8 Demand Interval Time                                   | )        |
| 3.4.9 Backlit Power Time                                     | <u>)</u> |
| 3.4.10 System Type22                                         | )        |
| 3.4.11 CO2                                                   | <u>)</u> |
| 3.4.12 Ethernet Modbus TCP                                   | 3        |
| 3.4.13 CLR                                                   | 5        |
| 3.4.14 Password Modification25                               | 5        |
| 3.4.15 Current Direction                                     | 5        |
| Chapter 4. Declaration of Conformity ( For MID meter only)27 | 7        |

# Version History

| Version | Date      | Changes |
|---------|-----------|---------|
| 1.1     | 2024-7-10 |         |

## **Risk Information**

#### Information for Your Own Safety

This manual does not contain all of the safety measures operating the equipment (module, device) for different conditions and requirements. However, it does contain information which you must know for your own safety and to avoid damages. These information are highlighted by a warning triangle indicating the degree of potential danger.

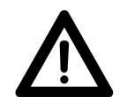

#### Warning

This means that failure to observe the instruction can result in death, serious injury or considerable material damage.

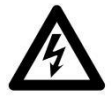

#### Caution

This means hazard of electric shock and failure to take the necessary safety precautions will result in death, serious injury or considerable material damage.

#### **Qualified personnel**

Operation of the equipment (module, device) described in this manual may only be performed by qualified personnel. Qualified personnel in this manual means person who are authorized to commission, start up, ground and label devices, systems and circuits according to safety and Regulatory standards.

#### **Proper handling**

The prerequisites for perfect, reliable operation of the product are proper transport, proper storage, installation and proper operation and maintenance. When operating electrical equipment, parts of this equipment automatically carry dangerous voltages. Improper handling can therefore result in serious injuries or material damage.

- ♦ Use only insulating tools.
- $\diamond$  Do not connect while circuit is live (hot).
- ♦ Place the meter only in dry surroundings.
- ♦ Do not mount the meter in an explosive area or expose the meter to dust, mildew and insects.
- ♦ Make sure the wires are suitable for the maximum current of this meter.
- ♦ Make sure the AC wires are connected correctly before activating the current/voltage to the meter.
- Do not touch the meter connecting clamps directly with metal, blank wire and your bare hands as you may get electrical shock.
- $\diamond$  Make sure the protection cover is placed after installation.
- ♦ Installation, maintenance and reparation should only be done by qualified personnel.
- Never break the seals and open the front cover as this might influence the function of the meter, and will cause no warranty.
- Do not drop, or allow strong physical impact on the meter as the high precisely components inside may be damaged.
- ♦ Designed to be mounted inside of switchboards or cabinet on DIN RAIL
- ♦ This device must have a suitable sized Circuit Breaker feeding the Multi Function Energy Meter so it does

3

not exceed the maximum rated current.

- $\diamond$  The supply wiring of this device shall be suitable sized cable to match the installed circuit breaker.
- ♦ A Disconnection Device (Circuit Breaker) should be installed close to the Multi Function Energy Meter.
- The Disconnection Device shall be marked as the Disconnection Device for the Multi Function Energy Meter

#### Disclaimer

We have checked the contents of this publication and every effort has been made to ensure that the descriptions are as accurate as possible.

However, deviations from the description cannot be completely ruled out, so that no liability can be accepted for any errors contained in the information given. The data in this manual is checked regularly and the necessary corrections are included in subsequent editions. We are grateful for any improvements that you suggest.

## **Chapter 1. Introduction**

## **1.1 Product Introduction**

The SDM630MCT series measures and displays the characteristics of single phase two wire (1p2w), single phase three wire (1p3w), three phase three wire (3p3w,) and three phase four wire (3p4w) supplies, including voltage, frequency, current, power ,active and reactive energy, imported or exported. Energy is measured in terms of kWh, kVArh. Maximum demand current can be measured over preset periods of up to 60 minutes. In order to measure energy, the unit requires voltage and current inputs in addition to the supply required to power the product. The requisite current input(s) are obtained via current transformers(CT).

SDM630MCT series can be configured to work with a wide range of CTs with 1A/5A output, giving the unit a wide range of operation. Three types of communication port are available on the meter for remote data transmission: RS485 Modbus , M-Bus and Ethernet Modbus TCP.

This unit can be powered from a separate auxiliary AC powersupply. Alternatively it can be powered from the monitored supply, where appropriate.

## **1.2** Product Characteristics

- Bi-directional measurement IMP & EXP
- Ethernet Modbus TCP (Only for SDM630MCT-TCP)
- Modbus RS485 RTU (For SDM630MCT,SDM630MCT-2T,SDM630MCT-MT,SDM630MCT-DI)
- M-Bus EN13757-3 (For SDM630MCT-MB & SDM630MCT-2T-MB)
- Multi-parameters measurement
- LCD with white backlit, adjustable backlit time

#### **Measurements:**

- Phase voltage: V1, V2, V3
- Line voltage: V1-2, V2-3, V3-1
- Current: I1, I2, I3,IN
- Active power: P1, P2, P3, P\_total (total active power)
- Reactive power: Q1, Q2, Q3, Q\_total (total reactive power)
- Apparent power: S1, S2, S3, S\_Total (total apparent power)
- Frequency: Hz
- Power factor: PF
- Active energy: Ep\_imp (import active energy), Ep\_exp (export active energy), Ep\_total (total active energy)
- Reactive energy: Eq\_imp (import reactive energy), Eq\_exp (export reactive energy), Eq\_total (total reactive energy)
- THD-I and THD-U
- Maximum demand: MD

### Setup:

- Ethernet Modbus TCP
- Modbus RS485 RTU & M-bus EN13757-3
- Demand Interval Time
- Backlit time
- Supply system 1p2w, 3p3w,3p4w
- Reset
- Password modification

## 1.3 Models Table

| Model           | RS485 Modbus | Mbus<br>EN13757-3 | Tariffs<br>(RTC) | Dual<br>Sources | Ethernet<br>TCP | Digital<br>Input |
|-----------------|--------------|-------------------|------------------|-----------------|-----------------|------------------|
| SDM630MCT-2T    | •            |                   |                  | •               |                 |                  |
| SDM630MCT       | •            |                   |                  |                 |                 |                  |
| SDM630MCT-MT    | •            |                   | •                |                 |                 |                  |
| SDM630MCT-2T-MB |              | •                 |                  | •               |                 |                  |
| SDM630MCT-MB    |              | •                 |                  |                 |                 |                  |
| SDM630MCT-E*    | •            |                   |                  |                 |                 |                  |
| SDM630MCT-DI    | •            |                   |                  |                 |                 | •                |
| SDM630MCT-TCP   |              |                   |                  |                 | •               |                  |

\*Note: THD is not available on SDM630MCT-E

## **Chapter 2. Technical Parameters**

## 2.1 Technical parameters

| Voltage AC (Un)           | 3*230/400VAC                              |  |  |
|---------------------------|-------------------------------------------|--|--|
| Voltage range             | 100 - 276V a.c. ( not for 3p3w supplies ) |  |  |
| Voltage between phase     | 172 to 480V a.c ( 3p supplies only)       |  |  |
| Current input             | 0.05-5(6)A                                |  |  |
| Over current withstand    | 20Imax for 0.5S                           |  |  |
| Frequency rating value    | 50/60Hz                                   |  |  |
| Frequency range           | 45 - 65Hz                                 |  |  |
| AC voltage withstand      | 4KV/1min                                  |  |  |
| Impulse voltage withstand | 6kV – 1.2μS waveform                      |  |  |
| Power consumption         | ≤ 2W/10VA                                 |  |  |
| Display                   | LCD with white backlit                    |  |  |
| Max. reading              | 9999999.9 kWh/kVArh                       |  |  |

## 2.2 Accuracy

| Voltage        | 0.5% of range maximum                                                |  |  |
|----------------|----------------------------------------------------------------------|--|--|
| Current        | 0.5% of normal                                                       |  |  |
| Frequency      | 0.2% of mid frequency                                                |  |  |
| Power factor   | 1% of unity(0.01)                                                    |  |  |
| Active Power   | ±1% of range maximum                                                 |  |  |
| Reactive power | ±1% of range maximum                                                 |  |  |
| Apparent power | ±1% of range maximum                                                 |  |  |
| Active energy  | Class1 IEC 62053-21/ Class 0.5S IEC62053-22/ Class B or C EN50470-3: |  |  |
|                | 2022                                                                 |  |  |

**Reactive energy** 

#### Class2 IEC 62053-23

### 2.3 Communication

#### RS485Modbus RTU

For Modbus RTU, the following RS485 communication parameters can be configured from the Set-up menu:

| Baud Rate 2400,4800,9600,19200,38400bps |                                         |
|-----------------------------------------|-----------------------------------------|
| Parity                                  | NONE(default)/ ODD / EVEN               |
| Stop bits                               | 1 or 2                                  |
| RS485 network address                   | nnn 3-digit number, 001 to 247Port: 502 |

#### Ethernet Modbus TCP ( Only for SDM630MCT-TCP)

For Ethernet Modbus TCP, the following communication parameters can be configured from the Set-up menu:

| Туре                 | Ethernet                |
|----------------------|-------------------------|
| Protocol             | Modbus-TCP              |
| Modbus address range | 1-247                   |
| IP                   | 192.168.1.200 (default) |
| Port                 | 502                     |
| MASK                 | 255.255.255.0           |
| Gateway              | 192.168.1.1             |
| DHCP                 | Off (default)           |

#### M-bus Communication (For SDM630MCT-2T-MB & SDM630MCT-MB)

The meter provides an M-Bus port for remote communication. The protocol fully comply with EN13757-3. The following communication parameters can be configured via M-bus communication:

| Baud Rate                       | 300,600,1200, 2400, 4800, 9600bps     |
|---------------------------------|---------------------------------------|
| Parity                          | NONE(default)/ ODD / EVEN             |
| Stop bits                       | 1 or 2                                |
| M-Bus network primary address   | nnn - 3 digits number from 001 to 250 |
| M-Bus network secondary address | 00 00 00 00 to 99 99 99 99            |

### 2.4 Performance criteria

| Operation humidity                     | ≤90%                      |
|----------------------------------------|---------------------------|
| Storage humidity                       | ≤95%                      |
| Operating temperature                  | -40°C~+70°C               |
| Storage temperature                    | -40°C~+80°C               |
| International standard                 | IEC62053-21               |
| Installation category                  | CATIII                    |
| Protection against penetration of dust | front panel IP51 (indoor) |
| and water                              |                           |
| Insulating encased meter of protective | II                        |
| class                                  |                           |
| Altitude                               | ≤2000m                    |

## **2.5** Dimensions

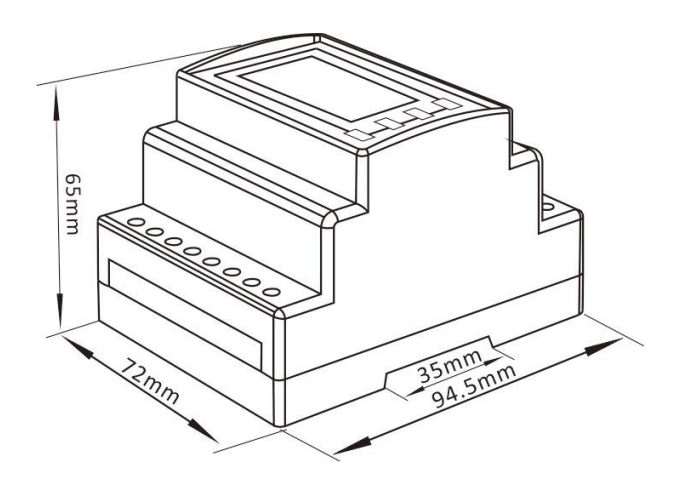

Height: 94.5 mm Width: 72mm Depth: 65mm

## 2.6 Wiring diagram

### **Current and Voltage Inputs**

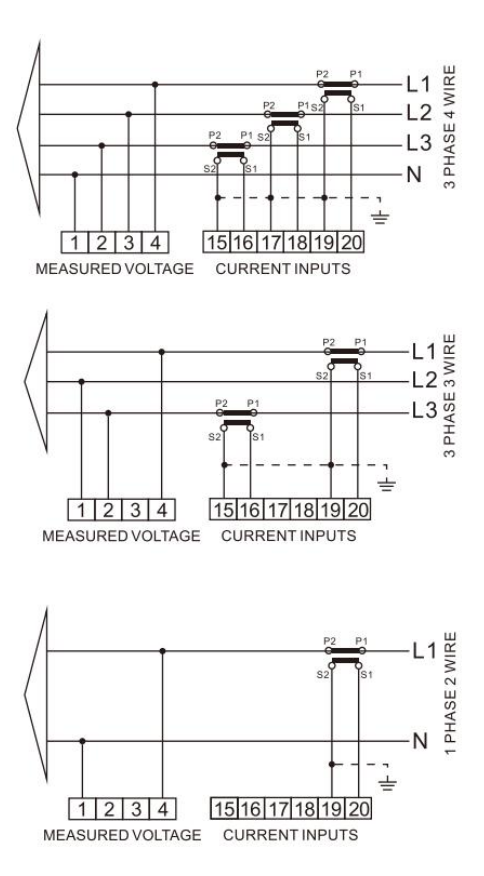

### **Definitions of Other Terminals**

#### SDM630MCT-2T

| 1 2        | RS485                               |
|------------|-------------------------------------|
| 9 10 11 12 | 2 13 14                             |
| + - +      | ΒА                                  |
|            |                                     |
|            | 1 <b>Л</b> 2<br>9 10 11 12<br>+ - + |

#### SDM630MCT/SDM630MCT-MT/SDM630MCT-E

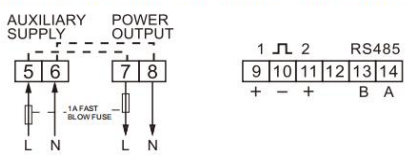

#### SDM630MCT-2T-MB

| AUXILIARY<br>SUPPLY 2 TARIFFS | 1 <b>J</b> 2 1 2<br>9 10 11 12 13 14<br>+ - + M-Bus |
|-------------------------------|-----------------------------------------------------|
| L N 230V AC                   |                                                     |

#### SDM630MCT-MB

| 1 л 2      | 1 2                                 |
|------------|-------------------------------------|
| 9 10 11 1: | 2 13 14                             |
| + - +      | M-Bus                               |
|            |                                     |
|            |                                     |
|            | 1 <b>Л</b> 2<br>9 10 11 11<br>+ - + |

#### SDM630MCT-DI

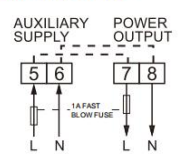

9 10 11 12 13 14 DI1 COM DI2 B A

#### SDM630MCT-TCP

| AUXILIARY<br>SUPPLY | POWER<br>OUTPUT |
|---------------------|-----------------|
| 56                  | 78              |
| BLOWF               | JSE             |
| LN                  | LN              |

| Ether<br>RJ45 | net |
|---------------|-----|
|               |     |

## Wiring Guide

| Terminal<br>(1)(2)(3)(4)<br>(5)(6)(7)(8) | Measurement Connection     | Screw Connection        | Diameter   |
|------------------------------------------|----------------------------|-------------------------|------------|
|                                          | Strip Length               | 6-7mm                   | 3.0mm*PH1  |
|                                          | Screw                      | M3                      | 0          |
|                                          | Rigid/supple               | 0.5-2.5mm² (30 ~ 14AWG) |            |
|                                          | Tightening torque          | 0.2Nm                   | t-M        |
|                                          | Model                      | PZO                     | F-, ,      |
| Terminal<br>⑨~20                         | Measurement Connection     | Screw Connection        | Diameter   |
|                                          | Strip Length               | 6-7mm                   | 3mm*PH1    |
|                                          | Screw                      | M3                      |            |
|                                          | Fixed/flexible(Wire Range) | 0.5-2.5mm² (30 ~ 14AWG) |            |
|                                          | Tightening torque          | 0.2Nm                   | , III      |
|                                          | Model                      | PZO                     | <b>↓</b> _ |

## Installation

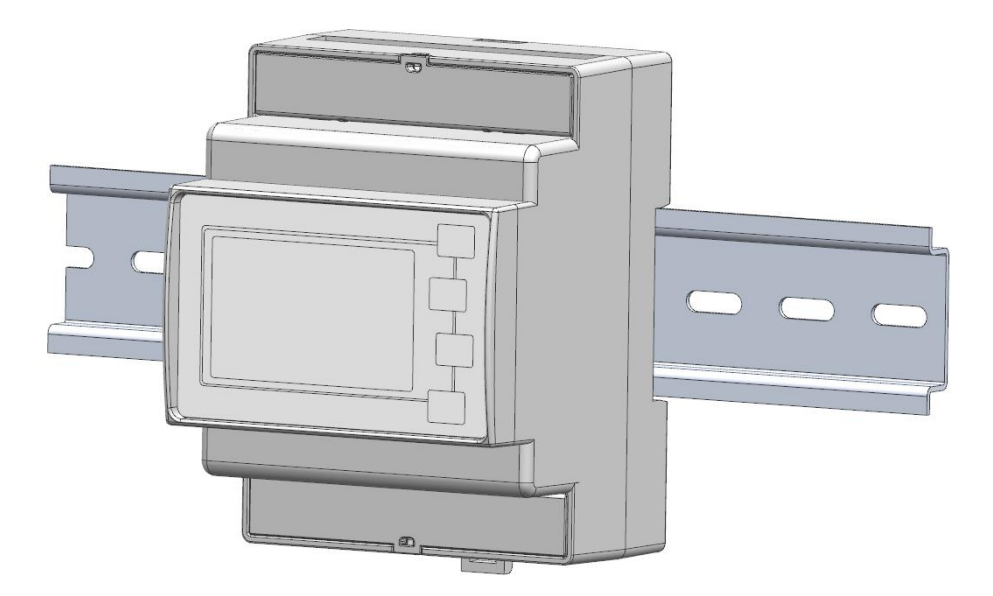

## **Chapter 3. Operation**

## 3.1 Installation display

| $ \begin{array}{c} {}_{1 $ , $ , $ , $ , $ , $ , $ , $ , $ , $ ,$ | The first screen lights up all display segments and can be used as a display check.                                                                        |
|-------------------------------------------------------------------|----------------------------------------------------------------------------------------------------|
| 50FE<br>18<br>01.01                                               | The second screen and the third screen indicates the firmware installed in the unit.<br>Note: the actual display might be different with the left on here. |
| E 3                                                               |                                                                                                    |
| 0455                                                              |                                                                                                    |
| 1 n 5 E<br>E 5 E<br>P 8 5 5                                       | The interface performs a self-test and indicates the result if the test passes.                                                                            |

## **3.2 Button Functions:**

| Button | Short                                                         | t click                            | Long press (3s) |            |
|--------|---------------------------------------------------------------|------------------------------------|-----------------|------------|
|        | Display mode                                                  | Setup mode                         | Display mode    | Setup mode |
|        | V1 V2 V3<br>V1-2 V2-3 V3-1<br>I1 I2 I3 IN<br>V %THD<br>I %THD | Return to previous<br>menu         |                 |            |
| M A    | Hz PF<br>PF1 PF2 PF3<br>MD of I1 I2 I3<br>MD of Power         | Previous page or<br>increase value |                 |            |

| P V | P1 P2 P3<br>Q1 Q2 Q3<br>S1 S2 S3<br>P-t Q-t S-t                                                | Next page or decrease value |                  |                 |
|-----|------------------------------------------------------------------------------------------------|-----------------------------|------------------|-----------------|
| E L | Active E-t<br>Reactive E-t<br>Imp Active E<br>Exp Active E<br>Imp Reactive E<br>Exp Reactive E | Move to right side          | Enter Setup mode | Confirm setting |

## 3.3 Measurements

### 3.3.1 Voltage and current

| Ea | ch succes                                                | sive pressing of t        | he U/ | button selects a new range: |
|----|----------------------------------------------------------|---------------------------|-------|-----------------------------|
|    | L <sup>1</sup><br>L <sup>2</sup><br>L <sup>3</sup>       | 220.1<br>220.0<br>220.8   | v     | Phase to neutral voltage    |
|    | L <sup>1-2</sup><br>L <sup>2-3</sup><br>L <sup>3-1</sup> | 380.0<br>380.0<br>380.0   | V     | Phase to phase voltage      |
|    | L <sup>1</sup><br>L <sup>2</sup><br>L <sup>3</sup>       | 0.000<br>00 1.0<br>002.00 | A     | Current on each phase       |
|    | N                                                        | 1.800                     | A     | Neutral current             |

| L <sup>1</sup><br>L <sup>2</sup><br>L <sup>3</sup> | 0 6.3 5 v %thd<br>0 3.8 8<br>0 2.0 8 | Phase to neutral voltage THD% |
|----------------------------------------------------|--------------------------------------|-------------------------------|
| L <sup>1</sup><br>L <sup>2</sup><br>L <sup>3</sup> | 03.08<br>08.27<br>47.29              | Phase to neutral current THD% |

## 3.3.2 Frequency, Power factor and Demand

| Each successive pressing of the                                               | button selects a new range:          |
|-------------------------------------------------------------------------------|--------------------------------------|
| ≥ 49.98 Hz<br>0.406 PF                                                        | Frequency and Power Factor (total)   |
| L <sup>1</sup><br>L <sup>2</sup><br>L <sup>3</sup><br>I.000<br>I.000<br>I.000 | Power Factor of each phase           |
| <sup>L1</sup> 9.187<br><sup>L2</sup> 4.105 A<br><sup>L3</sup> 4.695           | Maximum current demand on each phase |
| -2.464 ₩<br>≥                                                                 | Maximum total power demand           |

#### 3.3.3 Power

| Each successive                                       | pressing of             | the P          | button select a new range:           |
|-------------------------------------------------------|-------------------------|----------------|--------------------------------------|
| $L^1$ $\square$<br>$L^2$ $\square$<br>$L^3$ $\square$ | 0.0 0<br>0.0 0<br>0.0 0 | kW             | Instantaneous Active Power in kW     |
| L <sup>1</sup><br>L <sup>2</sup><br>L <sup>3</sup>    | 0.0 0<br>0.0 0<br>0.0 0 | kVAr           | Instantaneous Reactive Power in kVAr |
| L <sup>1</sup><br>L <sup>2</sup><br>L <sup>3</sup>    | 0.0 0<br>0.0 0<br>0.0 0 | kVA            | Instantaneous Volt-amps in kVA       |
| ∑ ∑                                                   | 0 0.0<br>0 0.0<br>0 0.0 | W<br>VAr<br>VA | Total W, VAr, VA                     |

#### 3.3.4 Energy

Each successive pressing of the button shows following measurements:

| ≥ 0000 kVArh           | Total reactive energy in kVArh          |
|------------------------|-----------------------------------------|
| Wh<br>BBB88            | Imported active energy in kWh           |
| COCOC KWh<br>COCOC 3.3 | Exported active energy in kWh           |
| 0000<br>003.1 kvArh    | Imported reactive energy in kVArh       |
| KVArh                  | Exported reactive energy in kVArh       |
| 0000<br>00.00 *        | Carbon emissions per kWh of electricity |

## 3.4 Setup Mode

The meter's settable parameters are password protected. By long pressing the 4th button "E", the user can get2024 EASTRON ELECTRONIC.When electricity matter15

into the setup mode.

| 3.4.1 Password Validation                                   |                                                                                                    |  |
|-------------------------------------------------------------|----------------------------------------------------------------------------------------------------|--|
| PRSS<br><mark>0</mark> 000                                  | Press button A and P to enter password.<br>Long press button for password confirmation.<br>If an incorrect password is entered, the display will show "Err". If the<br>password is correct, the unit will show the setup menu. |  |
|                                                             | Password: default 1000                                                                                                    |  |
| 3.4.2 Communication Address                                 |                                                                                                    |  |
| 582<br>8ddr<br>001                                          | Communication address setup<br>Long press to enter the setup<br>Address range 001~247<br>Address range 001~250<br>(Only for SDM630MCT-MB & SDM630MCT-2T-MB)                                                                    |  |
| 582<br>Rddr<br>001                                          | Communication address setup<br>Long press button to enter the setup mode.                                                                                                    |  |
| 582<br>Rddr<br><mark>0</mark> 01                            | Press button And P to set the addresses.<br>Long press button to confirm.                                                                                                    |  |
| 3.4.3 M-bus Setup (Only for SDM630MCT-MB & SDM630MCT-2T-MB) |                                                                                                    |  |
| 3.4.3.1 M-bus Secondary Address Setting                     |                                                                                                    |  |
| - 1d -<br>9999<br>9999                                      | Secondary address:<br>00000001 to 999999999<br>From the Set-Up Menu, use and buttons to<br>find the setting page.                                                                                                    |  |

## **Eastrun**

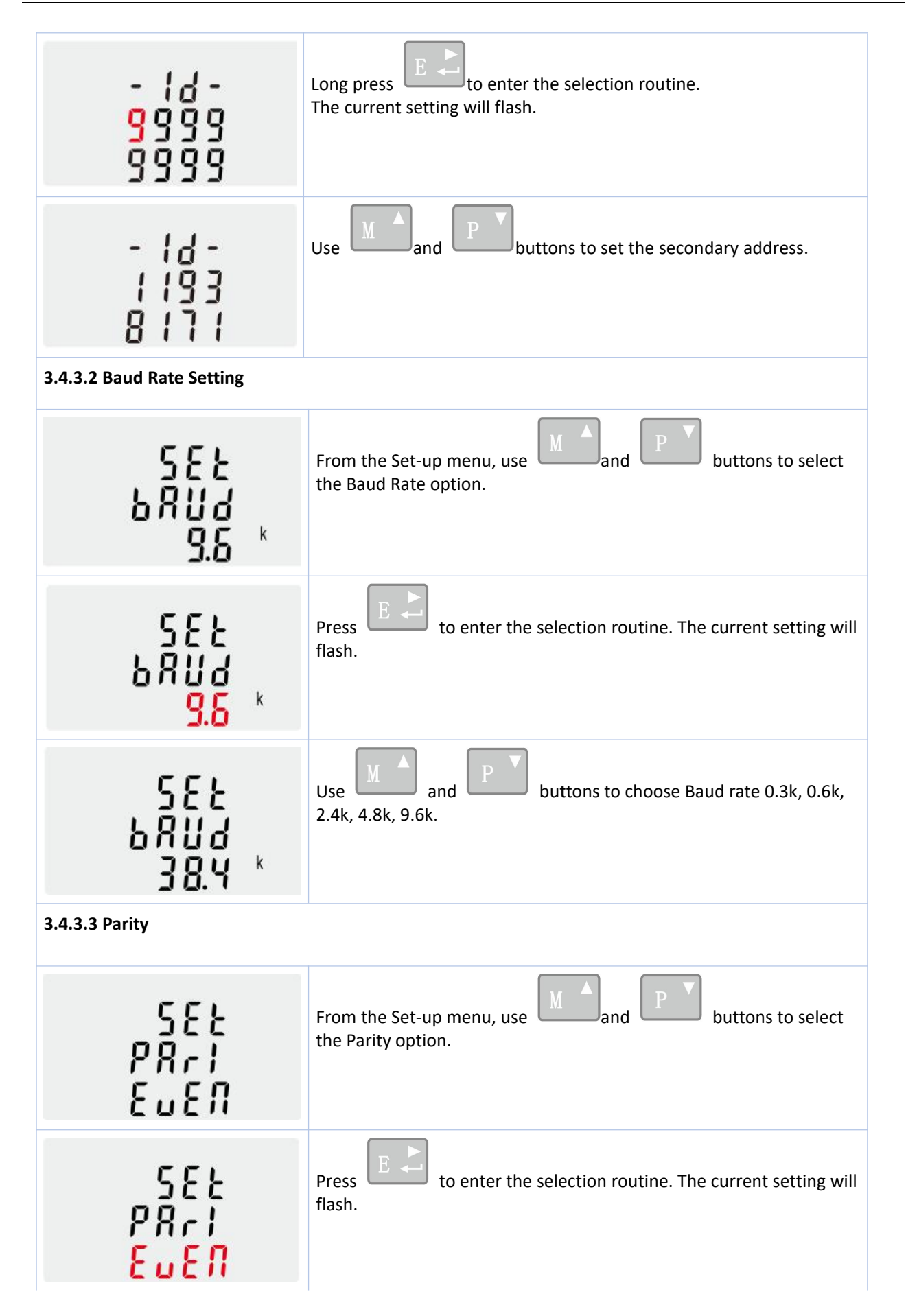

| 582<br>9871<br>0008                                                                 | Use and P buttons to choose Parity (EVEN / ODD / NONE)                  |  |
|-------------------------------------------------------------------------------------|-------------------------------------------------------------------------|--|
| 3.4.3.4 Stop Bits                                                                   |                                                                         |  |
| 582<br>520P<br>2                                                                    | From the Set-up menu, use Mand P buttons to select the Stop Bit option. |  |
| 582<br>5809<br>2                                                                    | Press to enter the selection routine. The current setting will flash.   |  |
| 582<br>520P<br>1                                                                    | Use and P buttons to choose Stop Bit (2 or 1)                           |  |
| 3.4.4 RS485 Modbus RTU Setup (For SDM630MCT/SDM630MCT-2T/SDM630MCT-MT/SDM630MCT-DI) |                                                                         |  |
| 3.4.4.1 Baud Rate Setting                                                           |                                                                         |  |
| 582<br>58114<br>9.8 *                                                               | From the Set-up menu, use And Baud Rate option.                         |  |
| 582<br>5800<br>5800<br>8.6 *                                                        | Press to enter the selection routine. The current setting will flash.   |  |

## **Eastrun**

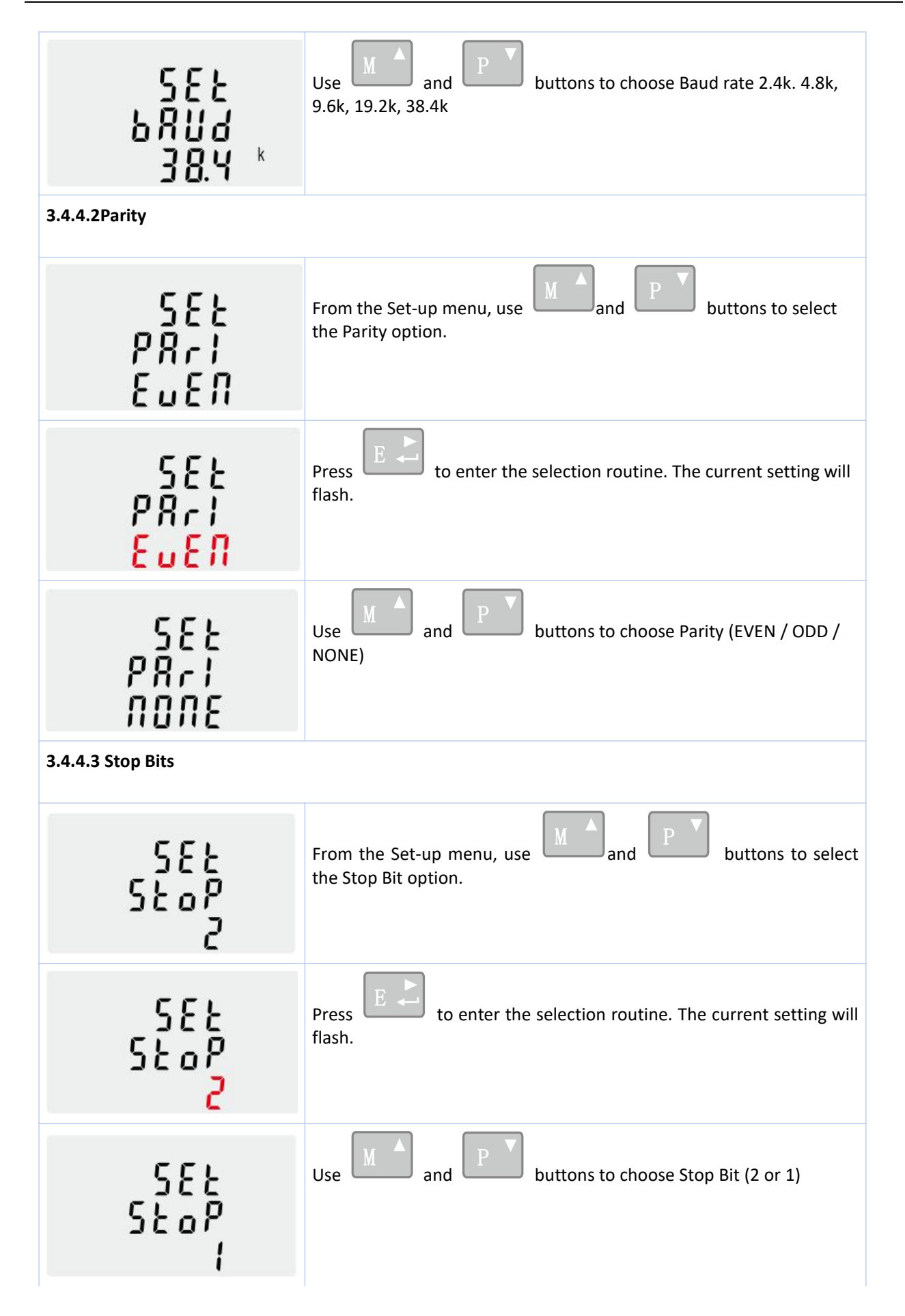

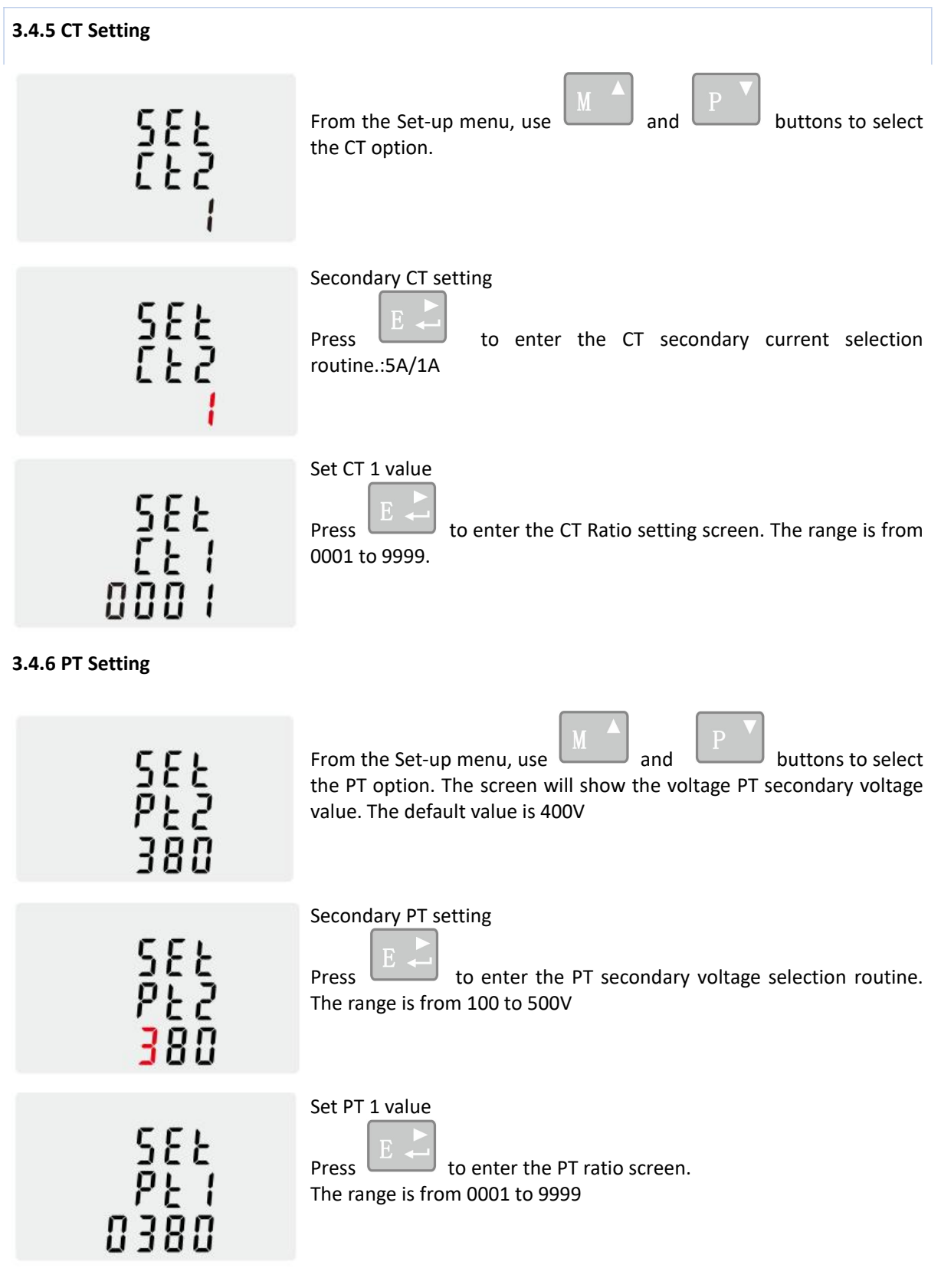

## 3.4.7 Pulse Setup (Not available on SDM630MCT-DI & SDM630MCT-TCP)

### 3.4.7.1 Pulse Rate Setup

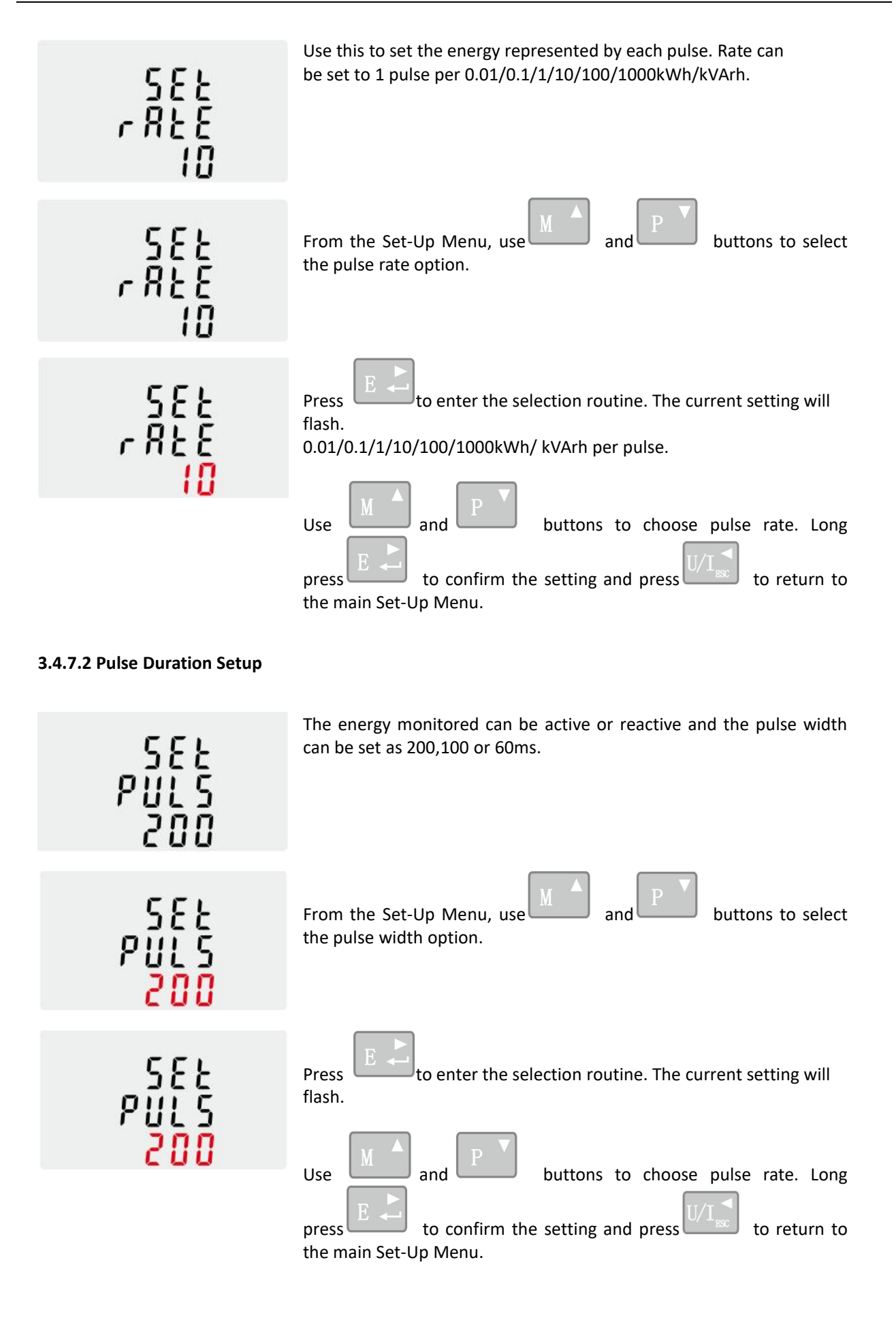

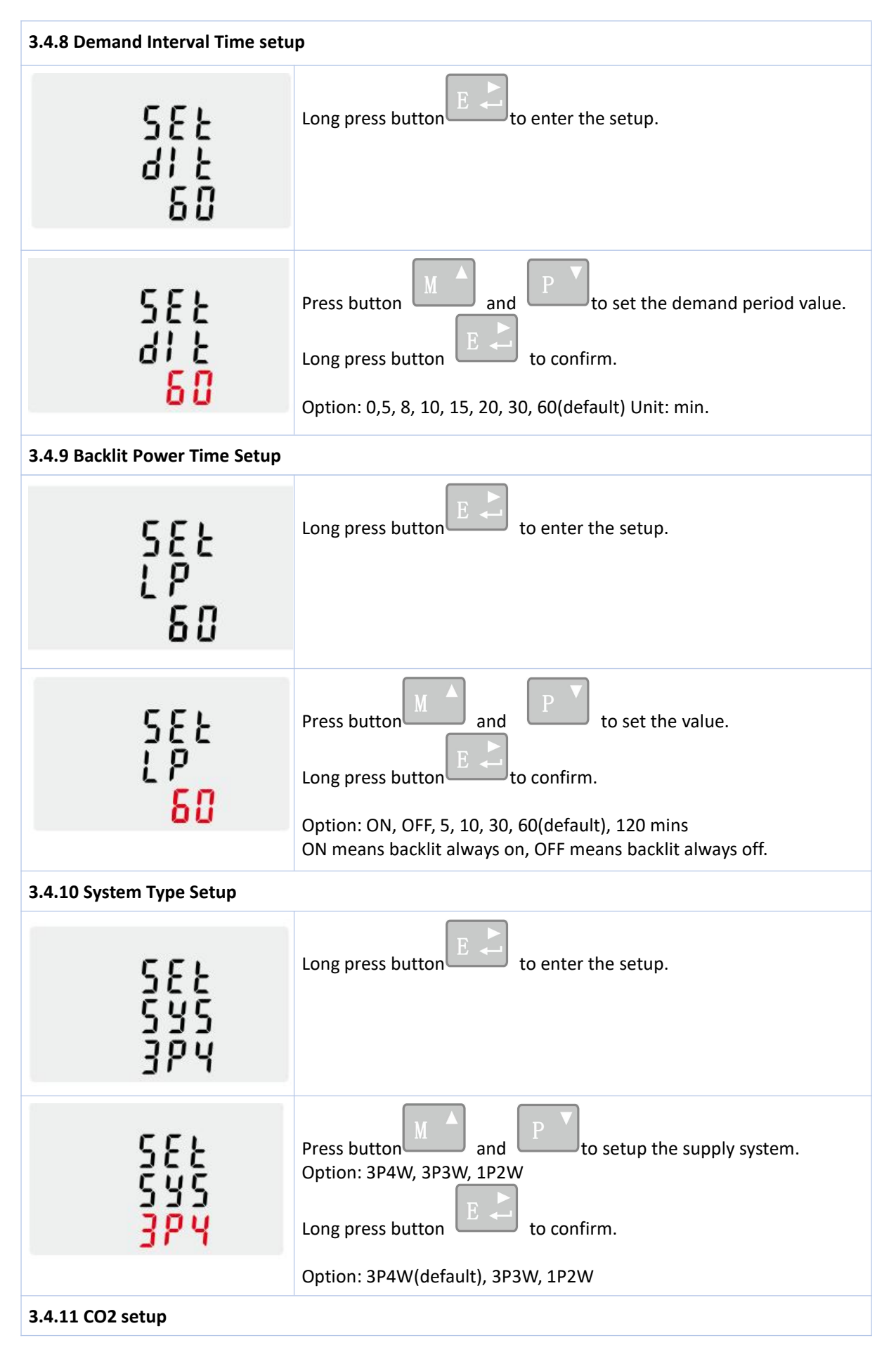

| 58£<br>602<br>875                                          | Long press button to enter the CO2 setup.                            |  |
|------------------------------------------------------------|----------------------------------------------------------------------|--|
| <mark>0</mark> 0.5<br>703                                  | Press button and Provide to setup the CO2 rate.<br>Default: (0.5703) |  |
| 3.4.12 Ethernet Modbus TCP setup ( Only for SDM630MCT-TCP) |                                                                      |  |
| 3.4.12.1 DHCP function setup                               |                                                                      |  |
| 582<br>200<br>1 P                                          | Long press button to enter the setup mode of TCP IP information.     |  |
| 582<br>880<br>00<br>00                                     | Press button and to choose DHCP on or off.<br>Default: off           |  |
| 3.4.12.2 TCP IP address setup                              |                                                                      |  |
| 522<br>1 P<br>8887                                         | Long press button to set IP address.                                 |  |
| X<br>192.<br>168.                                          | IP-High 192.168 (default)                                            |  |

| L<br>00 I.<br>200                  | IP-Low 001.200 (default)                                               |  |
|------------------------------------|------------------------------------------------------------------------|--|
| 3.4.12.3 Subnet Mask address setup |                                                                        |  |
| 582<br>N82<br>7852                 | Long press button to enter the setup mode.                             |  |
| X<br>255.<br>255.                  | Subnet mask-High 255.255 (default)                                     |  |
| L<br>255.<br>000                   | Subnet mask-Low 255.0 (default)                                        |  |
| 3.4.12.4 TCP gateway address setup |                                                                        |  |
| 582<br>6828<br>289                 | Long press button to enter the setup mode of IP address of TCP gateway |  |
| X<br>192.<br>188.                  | TCP gateway address - High: 192.168 (default)                          |  |

| L<br>00 I<br>00 I                  | TCP gateway address - Low: 001.001 (default)                      |  |
|------------------------------------|-------------------------------------------------------------------|--|
| 3.4.12.5 TCP IP Port setup         |                                                                   |  |
| SEE<br>  P<br>POPE                 | Long press button to enter the setup mode of TCP IP port          |  |
| ן P<br>2075<br>202                 | TCP IP port: 502(default)                                         |  |
| 3.4.13 CLR setup                   |                                                                   |  |
| Elr                                | From the Set-up menu, use and buttons to select the reset option. |  |
| MD<br>ELr                          | Press <b>E</b> to enter the selection routine. The MD will flash. |  |
| 3.4.14 Password Modification Setup |                                                                   |  |
| 582<br>PRSS<br>1000                | Long press button to enter the setup mode.                        |  |

| 582<br>PRSS<br>1000             | Press button and Press button to enter the new password.<br>Long press button to confirm.<br>Range: 0000~9999, default 1000.                                                                                                    |  |
|---------------------------------|----------------------------------------------------------------------------------------------------|--|
| 3.4.15 Current direction set-up |                                                                                                    |  |
| 582<br>595<br>6002              | use and P buttons to select page "SET sys cont"                                                                                                    |  |
| SEŁ<br>I R<br>Frd               | Press to enter Phase A , the default is Frd (forward)                                                                                                    |  |
| SEE<br>Frd                      | Press button A and P to change the current direction.<br>Long press button to confirm.                                                                                                    |  |
| 582<br>16<br>Frd                | Press to enter Phase B , the default is Frd (forward)                                                                                                    |  |
| SEE<br>15<br><mark>Frd</mark>   | Press button<br>Long press button<br>Long press |  |
| SEŁ<br>IC<br>Frd                | Press to enter Phase C , the default is Frd (forward)                                                                                                    |  |

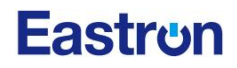

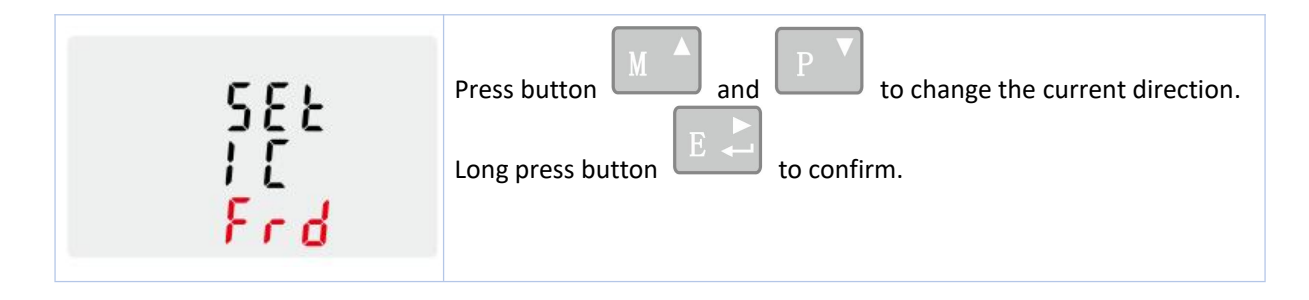

## Chapter 4. . Declaration of Conformity (For MID meter only)

We Zhejiang Eastron Electronic Co., Ltd. Declares under our sole responsibility as the manufacturer that the Three phase multifunction electrical energy meter SDM630MCT series correspond to the production model described in the EU-type examination certificate and the requirements of the Directive 2014/32/EU. Type examination certificate number 0120/SGS0703. Identification number of the Notified Body: 0598.

If you have any question, please feel free to contact our sales team.

### **Eastron Electronic Co., Ltd.**

No. 52, Dongjin Road, Nanhu, Jiaxing, Zhejiang, China Tel: +86-573-83698881 Fax: +86-573-83698883 Email: sales@eastrongroup.com www.eastrongroup.com

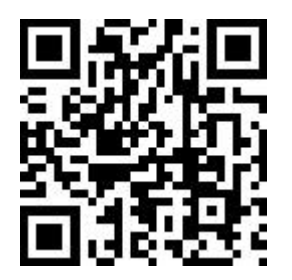